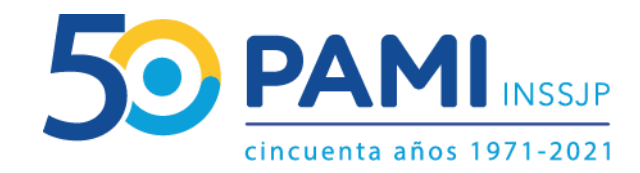

Instructivo

# PANEL DE ACEPTACIÓN

Sistema de Orden Médica Electrónica

Usuario: Prestador adherido al modelo capitado Publicación: 29/10/2021 - Versión: 1.1

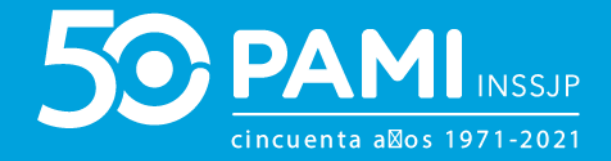

# ÍNDICE

| INTRODUCCIÓN                      | 3  |
|-----------------------------------|----|
| DESTINATARIOS                     | 3  |
| PANEL DE ACEPTACIÓN               | 4  |
| FILTROS DE BÚSQUEDA               | 5  |
| BÚSQUEDA DE UNA OME               | 7  |
| ACEPTAR OME Y ASIGNAR TURNO       | 10 |
| MODIFICAR TURNO                   | 18 |
| CANCELAR TURNO                    | 20 |
| RECHAZAR ORDEN MÉDICA ELECTRÓNICA | 22 |

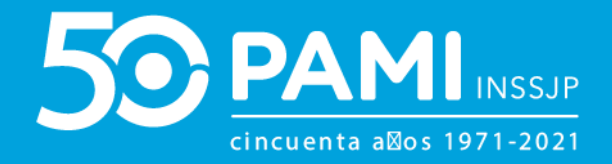

# **INTRODUCCIÓN**

El **Sistema de Orden Médica Electrónica** es una herramienta informática que permite la prescripción electrónica de prácticas médicas y estudios complementarios a las personas afiliadas al INSSJP.

Además, cuenta con los **Paneles de Gestión de OMEs** a través del cuáles los prestadores de los módulos 2- Radiología ambulatoria, 3- Ecodiagnóstico, 4- kinesiología, 5- Laboratorio ambulatorio de nivel 1, 23- Resonancia Magnética Nuclear , 24- Tomografía Axial Computada y 34- Laboratorio de nivel 3 adheridos al modelo capitado , pueden accionar sobre las órdenes médicas electrónicas emitidas a las personas afiliadas que tienen asignadas en su cápita para los módulos contratados, aceptando o rechazando las mismas.

En el presente instructivo se detallan los pasos a seguir para aceptar o rechazar una orden médica electrónica a través del **Panel de Aceptación** del **Sistema de Orden Médica Electrónica**.

#### **DESTINATARIOS**

El presente instructivo está destinado a los prestadores adheridos al modelo capitado para los módulos 2- Radiología ambulatoria, 3- Ecodiagnóstico, 4- kinesiología, 5- Laboratorio ambulatorio de nivel 1, 23-Resonancia Magnética Nuclear , 24- Tomografía Axial Computada y 34- Laboratorio de nivel 3.

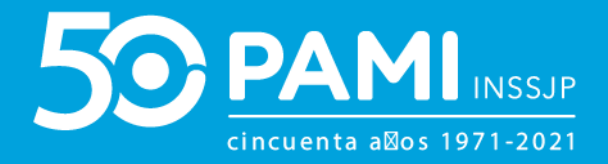

### **PANEL DE ACEPTACIÓN**

A través del **Panel de Aceptación** cada prestador/a podrá visualizar las órdenes médicas electrónicas (OME) que hayan sido emitidas a las personas afiliadas pertenecientes a su cápita y deben, a través de esta herramienta, accionar sobre las mismas, **aceptándolas** y asignando el turno para su atención, o bien **rechazándolas**.

| Panel de Acepta | ión Panel de p   | restaciones   |                      |                      | _      |                            |                                       |                | OME                  | CORDEN MEDICA V2.0.9               |
|-----------------|------------------|---------------|----------------------|----------------------|--------|----------------------------|---------------------------------------|----------------|----------------------|------------------------------------|
| AVISO:          | Panel            | de/           | Acept                | ación                |        | de orden o po              | or persona afili                      | iada           |                      |                                    |
| Nro. de Order   | 1                |               |                      | Afiliado por         | Nro    | o. Afiliado/GP             | ~                                     | Práctica       |                      |                                    |
| Fecha emisió    | n desde          |               |                      | Fecha emisió         | n hast | a                          |                                       | Estado         | Seleccionar          | ~                                  |
| Modalidad       | Seleccionar      |               | ~                    | Ordenes Vigent       | es     |                            |                                       |                |                      | Limpiar Buscar<br>Exportar a excel |
| NRO, ORDEN      | FECHA<br>EMISIÓN | FECHA<br>VTO. | NRO.<br>BENEFICIO/GP | APELLIDO<br>NOMBRE   | Y      | ESTADO                     | PRÁCTICA                              |                |                      | ACCIONES                           |
| 3321000030697   | 28/10/2021       | 26/01/2022    | 15026825140800       | ALEMAN CRUZ<br>CLARA | 2      | PENDIENTE DE<br>ACEPTACIÓN | 341007 - TOMOGRA<br>(HASTA 32 PISTAS) | AFIA AXIAL COM | IPUTADA GINECOLOGICA | × ×                                |

#### PANEL DE ACEPTACIÓN DE ORDEN MÉDICA ELECTRÓNICA

Prestador de Modalidad Capitada

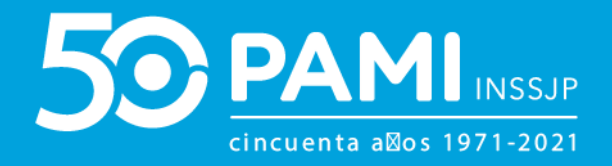

# **FILTROS DE BÚSQUEDA**

Para buscar una Orden Médica Electrónica puede utilizar distintos filtros de búsqueda.

- Número de Orden Médica Electrónica.
- Datos de la persona afiliada: Por nro. de afiliación o Nro. Documento.
- Práctica.
- Fecha de Emisión Desde / Hasta: (con un rango máximo de 7 días)
- **Estado:** Aceptada, Rechazada, OP registrada.
- Modalidad: Capitada o Por Prestación.
- Órdenes urgentes: (se identifican con el ícono 💷 junto al número de OME)
- Órdenes vigentes: (hasta los 90 días desde la fecha de su generación, transcurrido ese lapso, se visualizará el ícono en la columna de acciones, pudiendo ver la información correspondiente a la OME pero no podrá realizar ninguna acción sobre la misma).

**IMPORTANTE:** Aquellas órdenes que se encuentren **Pendiente de Aceptación**, podrán buscarse únicamente por número de orden, o bien por los datos de la persona afiliada (Nro. de afiliación o Nro. Documento) correspondiente.

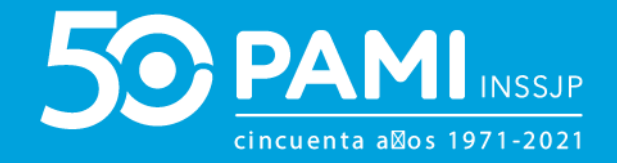

Para optimizar los tiempos y los resultados de búsqueda del panel, puede realizar una búsqueda específica ingresando el **número de orden médica** o los **datos de la persona afiliada**: **Nº de afiliación o Nro. Documento**.

En caso de realizar una búsqueda general, por cualquiera de los otros filtros: **Práctica, Estado, Modalidad, Órdenes urgentes y/o Órdenes vigentes** deberá combinar el filtro seleccionado con el filtro **Fecha de Emisión Desde / Hasta**, ingresando un rango de fechas de 7 días como máximo para realizar la búsqueda.

| Panel de Aceptación Panel de prestaciones |                                            | OME DECEN MEDICA V2.0.9            |
|-------------------------------------------|--------------------------------------------|------------------------------------|
| AVISO: Para aceptar órdenes, realice la   | búsqueda por nro. de orden o por persona a | filiada                            |
| Nro. de Orden                             | Afiliado por Viro. Afiliado/GP             | Práctica                           |
| Fecha emisión desde                       | Fecha emisión hasta                        | Estado Seleccionar 🗸               |
| Modalidad Seleccionar   Ordenes Urgentes  | Ordenes Vigentes                           | Limpiar Buscar<br>Exportar a excel |

**IMPORTANTE:** La utilización de los filtros de búsqueda específicos: **Número de Orden** y **Datos de la persona afiliada**, no requieren la combinación con el filtro de fechas.

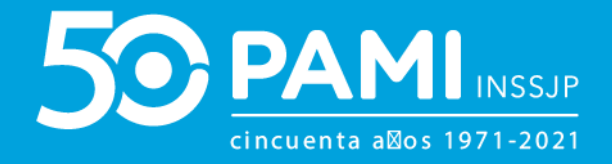

## **BÚSQUEDA DE UNA ORDEN MÉDICA ELECTRÓNICA**

Para realizar una búsqueda y obtener resultados más precisos se recomienda realizar una búsqueda específica ingresando el número de orden médica o los datos de la persona afiliada: **Nº Afiliado/GP o Nº Documento** o combinar los filtros de búsqueda, entre sí, por ejemplo: el rango de fechas y el filtro Estados. Realizada la selección de filtros para la búsqueda deseada haga clic en el botón 'Buscar'.

| Panel de Aceptación Panel de prestaciones |                                            | OME CLECTRONICA V2.0.9 |
|-------------------------------------------|--------------------------------------------|------------------------|
| AVISO: Para aceptar órdenes, realice la   | búsqueda por nro. de orden o por persona a | ifiliada               |
| Nro. de Orden                             | Afiliado por Nro. Afiliado/GP              | Práctica               |
| Fecha emisión desde                       | Fecha emisión hasta                        | Estado Seleccionar ~   |
| Modalidad Seleccionar                     |                                            | Buscar                 |
| Ordenes Urgentes                          | Ordenes Vigentes                           | Limpiar Buscar         |
|                                           |                                            | Exportar a excel       |

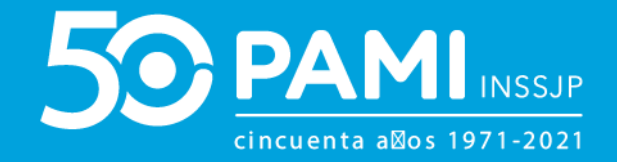

#### **DESCARGAR A EXCEL**

Al obtener los resultados se habilitará el botón **'Exportar Excel'** pudiendo exportar esta información a una planilla de Excel.

| Panel de Aceptac | ión Panel de p   | restaciones   |                      |                     |              |                            |                               |                                     | OME              | ELECTRONICA V2.0      |
|------------------|------------------|---------------|----------------------|---------------------|--------------|----------------------------|-------------------------------|-------------------------------------|------------------|-----------------------|
| AVISO: Par       | ra aceptar d     | órdenes, r    | ealice la bús        | queda po            | r nro        | . de orden o               | por persona                   | afiliada                            |                  |                       |
| Nro. de Order    | Nro. de Orden    |               |                      |                     | Afiliado por |                            |                               | Práctica                            |                  |                       |
|                  |                  |               |                      | Annado por          | 1502         | 6825140800                 |                               |                                     |                  |                       |
| Fecha emisión    | n desde          |               |                      | Fecha emisió        | n hasta      | 1                          |                               | Estado                              | Seleccionar      |                       |
| Modalidad        | Capitado         |               | ~                    |                     |              |                            |                               |                                     |                  |                       |
| Ordenes Urgent   | es               |               |                      | Ordenes Vigent      | es           |                            |                               |                                     |                  | Limpiar Buscar        |
|                  |                  |               |                      |                     |              | _                          |                               |                                     |                  | Exportar a excel      |
| NRO. ORDEN       | FECHA<br>EMISIÓN | FECHA<br>VTO. | NRO.<br>BENEFICIO/GP | APELLID<br>NOMBR    | D Y<br>E     | ESTADO                     | Exp                           | orta                                | ir a ex          | cel                   |
| 3321000030697    | 28/10/2021       | 26/01/2022    | 15026825140800       | ALEMAN CRU<br>CLARA | z J          | PENDIENTE DE<br>ACEPTACIÓN | 341007 - TOMO<br>GINECOLOGICA | GRAFIA AXIAL CO<br>A (HASTA 32 PIST | OMPUTADA<br>TAS) | <ul> <li>×</li> </ul> |
| 3321000030673    | 28/10/2021       | 26/01/2022    | 15026825140800       | ALEMAN CRU<br>CLARA | JZ J         | PENDIENTE DE<br>ACEPTACIÓN | 186001 - ECOGI                | RAFIA DE PARTE                      | S BLANDAS        | × ×                   |
| 3321000030666    | 28/10/2021       | 26/01/2022    | 15026825140800       | ALEMAN CRU<br>CLARA | z J          | PENDIENTE DE<br>ACEPTACIÓN | 186001 - ECOGI                | RAFIA DE PARTE                      | S BLANDAS        | <ul> <li>×</li> </ul> |

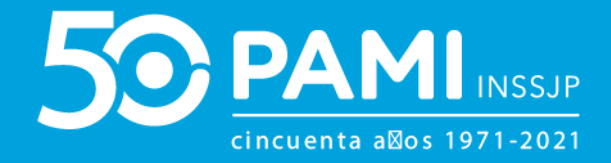

#### **DATOS DE CONTACTO**

Al posicionarse sobre el icono Sobre de la columna **Apellido y Nombre**, podrá acceder a los datos de contacto de la persona afiliada, principalmente, para confirmar la asistencia del paciente, o bien informarle la imposibilidad de realización de la práctica o la reprogramación del turno asignado, si fuese necesario.

| Panel de Acepta                                 | ción Panel de p                        | restaciones                                             |                                                                                                    |                                                                        |                    |                                                                                             |                                                                                                    |                                                                   | OME                                      | ORDEN MEDICA v2.0.<br>ELECTRONICA |
|-------------------------------------------------|----------------------------------------|---------------------------------------------------------|----------------------------------------------------------------------------------------------------|------------------------------------------------------------------------|--------------------|---------------------------------------------------------------------------------------------|----------------------------------------------------------------------------------------------------|-------------------------------------------------------------------|------------------------------------------|-----------------------------------|
| AVISO: Pa                                       | ra aceptar d                           | brdenes, i                                              | ealice la bús                                                                                                    | queda por                                                              | nro                | . de orden o p                                                                              | or persona a                                                                                                    | filiada                                                           |                                          |                                   |
| Nro. de Order                                   | n                                      |                                                         |                                                                                                    | filiado por                                                            | Nro.               | Afiliado/GP                                                                                 | ~                                                                                                    | Práctica                                                          |                                          |                                   |
|                                                 |                                        |                                                         | F                                                                                                    | 1 1                                                                    | 502                | 5825140800                                                                                  |                                                                                                    |                                                                   |                                          |                                   |
| Fecha emisió                                    | n desde                                |                                                         | F                                                                                                    | echa emisión h                                                         | asta               | 8                                                                                           |                                                                                                    | Estado                                                            | Seleccionar                              | ,                                 |
| Modalidad                                       | Capitado                               |                                                         | ~                                                                                                    |                                                                        | T                  | Eiio <sup>.</sup>                                                                           | 114638                                                                                                    | 20465                                                             |                                          |                                   |
| Ordenes Urgen                                   | tes                                    |                                                         |                                                                                                    | Ordenes Vig                                                            |                    | Te                                                                                          | el.Cel:                                                                                                    |                                                                   |                                          | Limpiar Buscar                    |
| NRO. ORDEN                                      | FECHA                                  | Same and the second second                              | 14000                                                                                                    |                                                                        |                    |                                                                                             |                                                                                                    |                                                                   |                                          |                                   |
|                                                 |                                        | FECHA<br>VTO.                                           | NRO.<br>BENEFICIO/GP                                                                                                    | NOMBRE                                                                 |                    | ESTADO                                                                                      | PRACTICA                                                                                                    |                                                                   |                                          | ACCIONES                          |
| 3321000030697                                   | 28/10/2021                             | FECHA<br>VTO.<br>26/01/2022                             | NRO.<br>BENEFICIO/GP<br>15026825140800                                                                                    | APELI<br>NOMBRE                                                        | 0114<br>el.Ce      | ESTADO<br>6380465 NTE DE<br>CIÓN                                                            | PRACTICA<br>341007 - TOMOGR<br>GINECOLOGICA (1                                                                     | AFIA AXIAL CO<br>IASTA 32 PIST,                                   | MPUTADA<br>AS)                           | ACCIONES                          |
| 3321000030697<br>3321000030673                  | 28/10/2021                             | FECHA<br>VTO.<br>26/01/2022<br>26/01/2022               | NRO.<br>BENEFICIO/GP<br>15026825140800<br>15026825140800                                                                  | ALEMA Tel.Fijo<br>CL                                                   | 0114<br>Tel.Ce     | ESTADO<br>3380465 NTE DE<br>CON<br>PENDIENTE DE<br>ACEPTACIÓN                               | PRACTICA<br>341007 - TOMOGR<br>GINECOLOGICA (1<br>186001 - ECOGRA                                                  | AFIA AXIAL CO<br>HASTA 32 PIST.<br>FIA DE PARTES                  | MPUTADA<br>AS)<br>S BLANDAS              | ACCIONES                          |
| 3321000030697<br>3321000030673<br>3321000030666 | 28/10/2021<br>28/10/2021<br>28/10/2021 | FECHA<br>VTO.<br>26/01/2022<br>26/01/2022<br>26/01/2022 | NRO.         BENEFICIONGP           15026825140800         15026825140800           15026825140800         15026825140800 | ALEMA TELFIJO<br>CLARA<br>ALEMAN CRUZ<br>CLARA<br>ALEMAN CRUZ<br>CLARA | 0114<br>el.Ce<br>ع | ESTADO<br>6380465 YTE DE<br>CÓN<br>PENDIENTE DE<br>ACEPTACIÓN<br>PENDIENTE DE<br>ACEPTACIÓN | PRACTICA           34 1007 - TOMOGR           GINECOLOGICA (II           186001 - ECOGRA           186001 - ECOGRA | AFIA AXIAL CC<br>IASTA 32 PIST.<br>FIA DE PARTES<br>FIA DE PARTES | MPUTADA<br>AS)<br>8 BLANDAS<br>8 BLANDAS | ACCIONES                          |

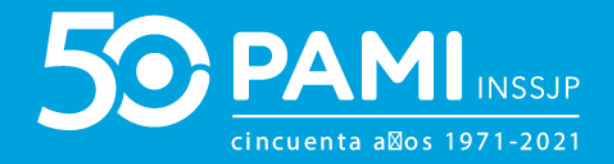

#### **ACEPTAR OME Y ASIGNAR TURNO**

Al generarse una Orden Médica Electrónica (OME) por parte del médico o médica prescriptor para alguna práctica perteneciente a uno de los módulos del modelo capitado, la misma se verá reflejada en el **Panel de Aceptación** en el estado **'Pendiente de Aceptación'**. Para aceptar una orden que se encuentra en el estado **Pendiente de aceptación**, debe realizar los siguientes pasos:

Realice la búsqueda de la orden a través del **número de orden** o bien por los **datos de la persona afiliada: Nº de afiliado o Nº de documento**.

| Panel de Aceptación Panel de prestaciones AVISO: Para aceptar órdenes, realice la | búsqueda por nro. de orden o por persona a        | OME CLECTRONICA V2.0.9                       |
|-----------------------------------------------------------------------------------|---------------------------------------------------|----------------------------------------------|
| Nro. de Orden                                                                     | Afiliado por Nro. Afiliado/GP ~<br>15026825140800 | Práctica                                     |
| Fecha emisión desde                                                               | Fecha emisión hasta                               | Estado Seleccionar                           |
| Modalidad Seleccionar                                                             | Ordenes Vigentes                                  | Buscar<br>Limpiar Buscar<br>Exportar a excel |

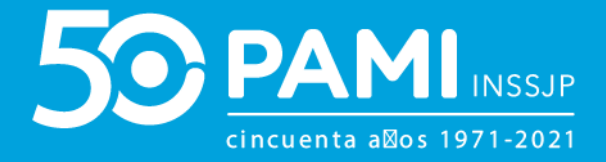

Luego de que haya identificado la Orden, **Pendiente de Aceptación** de la persona afiliada, desde la columna Acciones deberá hacer clic en el ícono **'Aceptar'.** 

| Panel de Aceptac | ión Panel de p   | orestaciones  |                      |                     |          |                            |                                |                        | OME          | ORDEN MEDICA          | v2.0.9 |
|------------------|------------------|---------------|----------------------|---------------------|----------|----------------------------|--------------------------------|------------------------|--------------|-----------------------|--------|
| AVISO: Par       | ra aceptar d     | órdenes, r    | ealice la bús        | queda po            | r nro    | . de orden o               | por persona                    | afiliada               |              |                       |        |
| Nro. de Orden    |                  |               |                      | Afiliado por        |          |                            |                                | Práctica               |              |                       |        |
|                  |                  |               |                      | Annado por          | 15020    | 6825140800                 |                                |                        |              |                       |        |
| Fecha emisiór    | n desde          |               |                      | Fecha emisió        | n hasta  |                            |                                | Estado                 | Seleccionar  |                       | ~      |
| Modalidad        | Capitado         |               | ~                    |                     |          |                            |                                |                        |              |                       |        |
| Ordenes Urgent   | es               |               |                      | Ordenes Vigent      | es       |                            |                                |                        |              | Limpiar Bus           | scar   |
|                  |                  |               |                      |                     |          |                            |                                |                        |              | Exportar a ex         | cel    |
|                  |                  |               |                      |                     |          |                            |                                |                        | /            |                       |        |
| NRO. ORDEN       | FECHA<br>EMISIÓN | FECHA<br>VTO. | NRO.<br>BENEFICIO/GP | APELLID<br>NOMBE    | O Y<br>E | ESTADO                     | PRÁCTICA                       |                        | $\checkmark$ | ACCIONES              |        |
| 3321000030697    | 28/10/2021       | 26/01/2022    | 15026825140800       | ALEMAN CRU<br>CLARA | JZ 🤳     | PENDIENTE DE<br>ACEPTACIÓN | 341007 - TOMOG<br>GINECOLOGICA | RAFIA<br>(HASTA 32 PIS | IAS)         |                       |        |
| 3321000030673    | 28/10/2021       | 26/01/2022    | 15026825140800       | ALEMAN CRU<br>CLARA | JZ J     | PENDIENTE DE<br>ACEPTÁCIÓN | 186001 - ECOGR                 | AFIA DE PARTE          | ES BLANDAS   | <ul> <li>×</li> </ul> |        |
| 3321000030666    | 28/10/2021       | 26/01/2022    | 15026825140800       | ALEMAN CRU<br>CLARA | JZ J     | PENDIENTE DE<br>ACEPTACIÓN | 186001 - ECOGR                 | AFIA DE PARTE          | ES BLANDAS   | <ul> <li>×</li> </ul> |        |

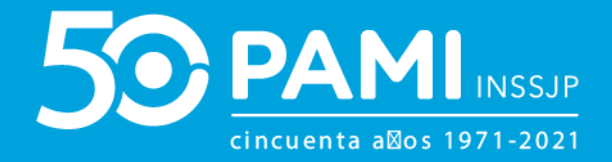

A continuación, visualizará el correspondiente detalle de la orden médica electrónica, donde verá, entre otros datos, el **periodo de Vigencia de la Orden**, el **Historial de Estados y las prácticas que la componen, a las que deberá asignar y registrar el turno otorgado** para la atención de la persona afiliada, para poder **Aceptar la Orden Médica Electrónica**.

| 3321000030673          | Vigencia: 28/10/20     | 21 - 26/01/2022 |                          |              |            |
|------------------------|------------------------|-----------------|--------------------------|--------------|------------|
| Datos del afiliado     |                        |                 | _                        |              |            |
| Nº Afiliado            | Apellido y Nombre      | l.              | Edad                     | Nº Documento | i i        |
| 15026825140800         | ALEMAN CRUZ CL         | ARA             | 91                       | 93962341     |            |
| Diagnóstico CIE-10     |                        |                 |                          |              |            |
| S570 Traumatismo por   | aplastamiento del codo |                 |                          |              |            |
| Prescripción           |                        |                 |                          |              |            |
| Módulo: ECODIAGNOSTICO | D DE NIVEL 1           | <b>=</b> ~      | * P * 1                  |              | Aplicar    |
| Código                 | Práctica Cantidad      | Fecha           | Horario                  | Boca         | Atención   |
| 186001 ECOGRAFIA DE    | PARTES BLANDAS 1       |                 | - • P                    | * MEDICIN    | IA POR I 👻 |
| Historial              |                        |                 |                          |              |            |
| Estado                 |                        | Fecha           | Usuario                  |              |            |
| PENDIENTE DE ACEPTACIO | ÓN                     | 28/10/2021      | - UP20171202761 - DANIEL | PEÑA         |            |
|                        |                        |                 |                          |              | 2          |
|                        |                        |                 |                          |              |            |
|                        |                        |                 |                          |              |            |
|                        |                        |                 |                          | Acepta       | r Cerrar   |

#### PANEL DE ACEPTACIÓN DE ORDEN MÉDICA ELECTRÓNICA

Prestador de Modalidad Capitada

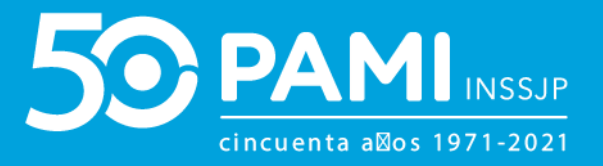

Para asignar el turno deberá consignar los siguientes datos:

- Fecha de Atención: Para asignar una fecha, haga clic en el icono de la práctica deseada y seleccione la fecha disponible y coordinada con la persona afiliada.
- Horario de Atención: Seleccione la hora y minutos del turno.
- **Tipo de Atención:** Deberá especificar si se trata de una atención presencial o telemedicina.
- **Lugar de Atención:** Deberá seleccionar la boca de atención donde se realizará la práctica. Sólo tendrá disponibles las bocas de atención que tenga habilitadas en su legajo.

|                | Apel                         | lido y Nombre |            | Ed            | ad N° D          | ocumento      |
|----------------|------------------------------|---------------|------------|---------------|------------------|---------------|
| 15026825140800 | ALE                          | MAN CRUZ CLA  | RA         | 91            | 9396             | 2341          |
| )iagnóstico (  | CIE-10                       |               |            |               |                  |               |
| S570 Traumat   | ismo por aplastamiento del c | odo           |            |               |                  |               |
| rescripción    |                              |               |            |               |                  |               |
| Módulo: ECODIA | GNOSTICO DE NIVEL 1          |               |            | . • • F       | MEDICI           | NA POR I Y    |
| Código         | Práctica                     | Cantidad      | Fecha      | 1             | Horario          | Boca Atención |
| 186001 ECOC    | GRAFIA DE PARTES BLANDAS     | 1             | 01/11/2021 | 08 ~          | 00 ¥ P ¥         | MEDICINA POR  |
| listorial      |                              |               |            |               |                  |               |
| Estado         |                              |               | Fecha      | Usuario       |                  |               |
| PENDIENTE DE A | CEPTACIÓN                    |               | 28/10/2021 | - UP201712027 | 61 - DANIEL PEÑA |               |
|                |                              |               |            |               |                  |               |
|                |                              |               |            |               |                  |               |

#### **PANEL DE ACEPTACIÓN DE ORDEN MÉDICA ELECTRÓNICA** Prestador de Modalidad Capitada

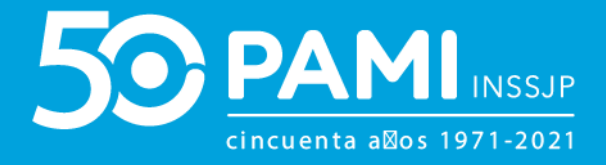

• Aquellas prácticas cuya cantidad prescripta sea mayor a 1, tendrán tantos renglones para la asignación de turnos como cantidades se hayan prescripto en la orden médica electrónica.

| Módulo: 1 | NEUROLOGIA                          |          | <b> v</b> | P     Consultor | io 1 Y Aplicar                     |
|-----------|-------------------------------------|----------|-----------|-----------------|------------------------------------|
| Código    | Práctica                            | Cantidad | Fecha     | Horario         | Boca Atención                      |
| 820128    | CONSULTA ESPECIALISTA EN NEUROLOGIA | 2        |           |                 | Consultorio 1 ¥<br>Consultorio 1 ¥ |

#### **PANEL DE ACEPTACIÓN DE ORDEN MÉDICA ELECTRÓNICA** Prestador de Modalidad Capitada

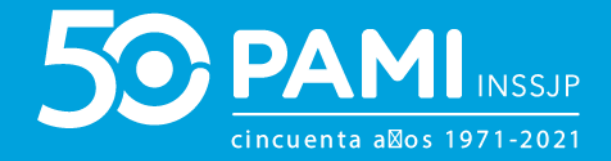

• En caso que deba asignar el mismo turno de atención para todas las prácticas de la Orden, como por ejemplo, las prácticas de laboratorio, podrá indicar el turno en la parte superior y presionar el botón **Aplicar**.

| Hip       | ertension esencial (primaria)                |           |                |               | Anlicar               |
|-----------|----------------------------------------------|-----------|----------------|---------------|-----------------------|
| rescrip   | oción                                        |           |                |               | Aplical               |
| Módulo: I | LABORATORIO DE NIVEL 3                       | 8/10/2021 | <b>09 ~</b> 00 | 0 • P • Consu | Iltorio 1 💙 🛛 Aplicar |
| Código    | Práctica                                     | Cantidad  | Fecha          | Horario       | Boca Atención         |
| 882837    | ARSENICO - U¿                                | 1         | =              |               | Consultorio 1 Y       |
| 387343    | MANGANESO - URINARIO                         | 1         |                | ~ P ~         | Consultorio 1 Y       |
| 380189    | CORTISOL PLASMATICO                          | 1         |                |               | Consultorio 1 Y       |
| 380262    | DEHIDROEPIANDROSTERONA, SULFATO<br>- DHEA-S. | 1         |                |               | Consultorio 1 Y       |
| 380268    | DIGOXIN                                      | 1         |                |               | Consultorio 1 Y       |
| 888939    | ROTAVIRUS, AG HECES                          | 1         |                |               | Consultorio 1 Y       |

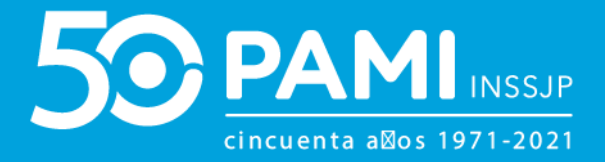

Una vez que complete los campos de turno asignado, para confirmar la aceptación de la OME, haga clic en el botón **'Aceptar'**.

| 332100      | 00030673 Vigencia             | : 28/10/20       | 21 - 26/01/20 | 22            |                  |            |           |
|-------------|-------------------------------|------------------|---------------|---------------|------------------|------------|-----------|
| Datos del   | afiliado                      |                  |               |               |                  |            |           |
| Nº Afiliado | ٨                             | pellido y Nombre |               | Ed            | ad N° Do         | ocumento   |           |
| 1502682514  | 10800 A                       | LEMAN CRUZ CL/   | ARA           | 91            | 9396             | 2341       |           |
| Diagnósti   | co CIE-10                     |                  |               |               |                  |            |           |
| S570 Trau   | umatismo por aplastamiento de | l codo           |               |               |                  |            |           |
| Prescripci  | ión                           |                  |               |               |                  |            |           |
| Módulo: EC  | ODIAGNOSTICO DE NIVEL 1       |                  |               | • - • F       | MEDICI           | NA POR I 💙 | Aplicar   |
| Código      | Práctica                      | Cantidad         | Fecha         | 1             | Horario          | Boca /     | tención   |
| 186001      | ECOGRAFIA DE PARTES BLANDAS   | 1                | 01/11/2021    | 08 ~          | 00 ¥ P ¥         | MEDICIN    | A POR I Y |
| Historial   |                               |                  |               |               |                  |            |           |
| Estado      |                               |                  | Fecha         | Usuario       |                  |            |           |
| PENDIENTE   | DE ACEPTACIÓN                 |                  | 28/10/2021    | - UP201712027 | 61 - DANIEL PEÑA |            |           |
|             |                               |                  |               | A             | cept             | ar         | Cerrar    |

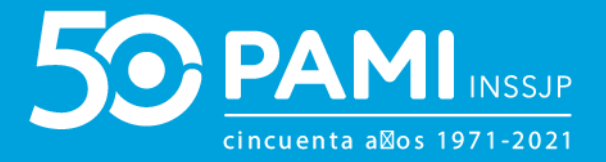

# La OME pasará al estado **'Aceptada'** y se habilitarán los botones de: **Información y Modificar o Cancelar Turno**.

| Panel de Aceptad | ción Panel de p  | restaciones   |                      |                     |            |             |                  |                | OME       | N MEDICA V2.0.<br>TRONICA |
|------------------|------------------|---------------|----------------------|---------------------|------------|-------------|------------------|----------------|-----------|---------------------------|
| AVISO: Pa        | ra aceptar d     | órdenes, r    | ealice la bús        | queda po            | or nro     | . de ord    | en o por persona | afiliada       |           |                           |
| Nro. de Order    | 1                |               |                      | Afiliado por        | Nro.       | Afiliado/GP | ~                | Práctica       |           |                           |
|                  |                  |               |                      |                     | 1502       | 682514080   | 0                |                |           |                           |
| Modalidad        | Capitado         |               | •                    | Ordenes Vigen       | tes        |             |                  |                | Lim       | alar Buscar               |
|                  |                  |               | 200.31               |                     |            |             |                  |                |           | Exportar a excel          |
| RO. ORDEN        | FECHA<br>EMISIÓN | FECHA<br>VTO. | NRO.<br>BENEFICIO/GP | APELLID<br>NOMB     | NO Y<br>RE | ESTAD       |                  | 1              |           | DNES                      |
| 321000030697     | 28/10/2021       | 26/01/2022    | 15026825140800       | ALEMAN CRI<br>CLARA | uz 🤳       | PENDI       |                  |                |           | ×                         |
| 321000030673     | 28/10/2021       | 26/01/2022    | 15026825140800       | ALEMAN CRI<br>CLARA | uz 🤳       | ACEPTADA    | 186001 - ECOG    | RAFIA DE PARTE | S BLANDAS |                           |

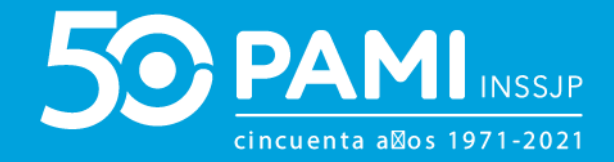

#### **MODIFICAR TURNO**

Para modificar el turno asignado (habiendo acordado previamente con el o la paciente), realice los siguientes pasos:

Identificada la orden médica electrónica, haga clic en el ícono de **Modificar Turno** de la columna **Acciones.** 

| Panel de Aceptad | sión Panel de p  | orestaciones  |                      |                     |          |                            |                                |                                 | OM          | ORDEN MEDICA<br>ELECTRONICA | v2.0.9 |
|------------------|------------------|---------------|----------------------|---------------------|----------|----------------------------|--------------------------------|---------------------------------|-------------|-----------------------------|--------|
| AVISO: Pa        | ra aceptar d     | órdenes, i    | ealice la bús        | squeda po           | r nro    | . de orden o               | por persona                    | afiliada                        |             |                             |        |
| Nro. de Order    | 1                |               |                      | Afiliado por        | Nro.     | Afiliado/GP<br>6825140800  | ~                              | Práctica                        |             |                             |        |
| Fecha emisió     | n desde          |               |                      | Fecha emisió        | n hasta  | 1                          |                                | Estado                          | Seleccionar |                             | ~      |
| Modalidad        | Capitado         |               | •                    | Ordanas Vigant      |          |                            |                                |                                 |             |                             |        |
| Condenes organi  |                  |               |                      | ordenes vigent      |          |                            |                                |                                 |             | Limpiar Bu                  | excel  |
| NRO. ORDEN       | FECHA<br>EMISIÓN | FECHA<br>VTO. | NRO.<br>BENEFICIO/GP | APELLID<br>NOMBR    | D Y<br>E | ESTADO                     | PRÁCTICA                       | Í                               |             | ACCIONES                    |        |
| 3321000030697    | 28/10/2021       | 26/01/2022    | 15026825140800       | ALEMAN CRU<br>CLARA | jz 🍠     | PENDIENTE DE<br>ACEPTACIÓN | 341007 - TOMOG<br>GINECOLOGICA | SRAFIA AXIAL C<br>(HASTA 32 PIS |             |                             |        |
| 3321000030673    | 28/10/2021       | 26/01/2022    | 15026825140800       | ALEMAN CRU<br>CLARA | JZ J     | ACEPTADA                   | 186001 - ECOGR                 | RAFIA DE PARTI                  |             |                             |        |

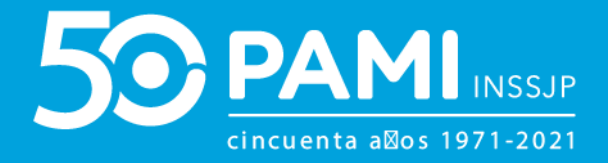

Al acceder al detalle de la orden, visualizará los datos cargados del turno asignado originalmente, pudiendo modificarlos. Modifique los datos del turno, haga clic en el botón **'Guardar'**.

| 3321000030                      | 0673 Vigencia: 2            | 28/10/2021     | - 26/01/2022 |                       |                |            |
|---------------------------------|-----------------------------|----------------|--------------|-----------------------|----------------|------------|
| Datos del afilia<br>Nº Afiliado | ado<br>Apel                 | lido y Nombre  |              | Edad                  | Nº Documento   |            |
| 15026825140800                  | ALE                         | MAN CRUZ CLARA |              | 91                    | 93962341       |            |
| )iagnóstico Cl                  | IE-10                       |                |              |                       |                |            |
| S570 Traumatis                  | smo por aplastamiento del c | obo            |              |                       |                |            |
| Prescripción                    |                             |                |              |                       |                |            |
| Módulo: ECODIAG                 | NOSTICO DE NIVEL 1          |                | <b>=</b>     | - • P •               | MEDICINA POR I | Aplicar    |
| Código                          | Práctica                    | Cantidad       | Fecha        | Horario               | Boo            | a Atención |
| 186001 ECOGF                    | RAFIA DE PARTES BLANDAS     | 1 01           | /11/2021     | 08 2 00 2             | P Y MEDIC      |            |
| listorial                       |                             |                |              |                       |                |            |
| Estado                          |                             | Fecha          | Usuario      |                       |                |            |
| ACEPTADA                        |                             | 28/10/2021     | - UP307087   | 3908800 - CARLOS GUTI | ERREZ          |            |
| PENDIENTE DE AC                 | CEPTACIÓN                   | 28/10/2021     | - UP201712   | 02761 - DANIEL PEÑA   |                |            |
|                                 |                             |                |              | Gu                    | ıardar         |            |

Al modificar la fecha del turno, la Orden Médica Electrónica seguirá en el estado Aceptada.

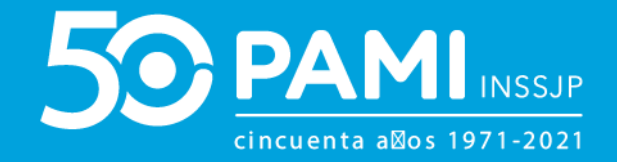

#### **CANCELAR TURNO**

Para cancelar el turno asignado (habiendo acordado previamente con el o la paciente), realice los siguientes pasos:

Identificada la orden médica electrónica, haga clic en el ícono de **Cancelar Turno** de la columna **Acciones.** 

| Panel de Acepta | ción Panel de p  | restaciones   |                      |                     |          |                            |                                |                                   | OME              | ORDEN MEDICA<br>ELECTRONICA | v2.0.9         |
|-----------------|------------------|---------------|----------------------|---------------------|----------|----------------------------|--------------------------------|-----------------------------------|------------------|-----------------------------|----------------|
| AVISO: Pa       | ra aceptar o     | órdenes, r    | ealice la bús        | squeda po           | r nro    | . de orden o               | por persona                    | afiliada                          |                  |                             |                |
| Nro. de Order   | n                |               |                      | Afiliado por        | Nro.     | Afiliado/GP<br>6825140800  | ~                              | Práctica                          |                  |                             |                |
| Fecha emisió    | n desde          |               |                      | Fecha emisió        | n hasta  | i,                         |                                | Estado                            | Seleccionar      |                             | ~              |
| Modalidad       | Capitado<br>tes  |               | •                    | Ordenes Vigent      | es       |                            |                                |                                   | ſ                | Limpiar B<br>Exportar a     | uscar<br>excel |
| NRO. ORDEN      | FECHA<br>EMISIÓN | FECHA<br>VTO. | NRO.<br>Beneficio/gp | APELLID<br>NOMBR    | D Y<br>E | ESTADO                     | PRÁCTICA                       |                                   |                  |                             |                |
| 3321000030697   | 28/10/2021       | 26/01/2022    | 15026825140800       | ALEMAN CRU<br>CLARA | ız 🍠     | PENDIENTE DE<br>ACEPTACIÓN | 341007 - TOMOG<br>GINECOLOGICA | GRAFIA AXIAL CO<br>(HASTA 32 PIST | OMPUTADA<br>IAS) | U                           |                |
| 3321000030673   | 28/10/2021       | 26/01/2022    | 15026825140800       | ALEMAN CRU<br>CLARA | JZ J     | ACEPTADA                   | 186001 - ECOGR                 | AFIA DE PARTE                     | S BLANDAS        |                             |                |

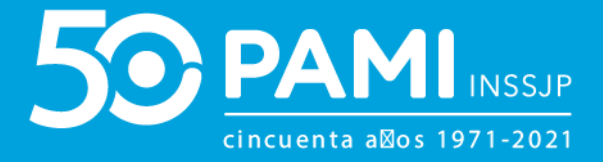

El sistema le mostrará el detalle de la Orden. Para confirmar la cancelación, haga clic en **'Cancelar Aceptación'.** 

| Orden detalle                                 |               |                |             |                    |                 |                |
|-----------------------------------------------|---------------|----------------|-------------|--------------------|-----------------|----------------|
| 3321000028427                                 | Vigencia:     | 15/10/2021 -   | 14/12/2021  |                    |                 |                |
| Datos del afiliado                            |               |                |             |                    |                 |                |
| Nº Afiliado                                   | Apel          | llido y Nombre |             | Edad               | Nº Documento    |                |
| 15026825140800                                | ALE           | MAN CRUZ CLARA |             | 91                 | 93962341        |                |
| Diagnóstico CIE-10<br>110 Hipertension esenci | al (primaria) |                |             |                    |                 |                |
| Prescripción                                  |               |                |             |                    |                 |                |
| Módulo: INFECTOLOGIA                          |               |                | *           | • P •              | Consultorio 1 ¥ | Aplicar        |
| Código                                        | Práctica      | Cantidad       | Fecha       | Horari             | 0               | Boca Atención  |
| 820150 CONSULTA ESPE<br>INFECTOLOGIA          | CIALISTA EN   | 1 05           | i/11/2021   | 10 ~ 00 ~          | P Y Co          | nsultorio 1 🗡  |
| Historial                                     |               |                |             |                    |                 |                |
| Estado                                        |               | Fecha          | Usuario     |                    |                 |                |
| ACEPTADA                                      |               | 15/10/2021     | - UP3070873 | 908800 - CARLOS GU | TIERREZ         |                |
| PENDIENTE DE ACEPTACIÓ                        | N             | 15/10/2021     | Can         | celar a            | acepta          | ción           |
|                                               |               |                |             |                    | Cancelar ace    | eptación Cerra |

En el caso de la **Cancelación de la aceptación del turno**, la orden médica electrónica tomará el estado **Pendiente de Aceptación**, pudiendo ser nuevamente aceptada o definitivamente rechazada.

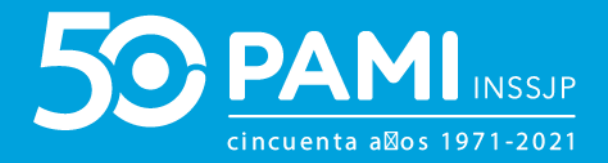

# **RECHAZAR ORDEN MÉDICA ELECTRÓNICA**

# Si por algún motivo no puede brindar la prestación, deberá rechazar la OME que se encuentra en el estado **'Pendiente de Aceptación'**.

Para **RECHAZAR** la Orden Médica Electrónica, haga clic sobre el siguiente ícono 💌 .

| Panel de Aceptad | ción Panel de p  | restaciones   |                      |                     |          |                            |                                |                                   | OME CR           | DEN MEDICA V2.0. |
|------------------|------------------|---------------|----------------------|---------------------|----------|----------------------------|--------------------------------|-----------------------------------|------------------|------------------|
| AVISO: Pa        | ra aceptar d     | órdenes, r    | ealice la bús        | queda po            | r nro    | . de orden o               | por persona                    | afiliada                          |                  |                  |
| Nro. de Order    | 1                |               |                      | Afiliado por        | Nro.     | Afiliado/GP                | ~                              | Práctica                          |                  |                  |
|                  |                  |               |                      | Annado por          | 1502     | 6825140800                 |                                |                                   |                  |                  |
| Fecha emisió     | n desde          |               |                      | Fecha emisió        | n hasta  |                            |                                | Estado                            | Seleccionar      | ,                |
| Modalidad        | Capitado         |               | ~                    |                     |          |                            |                                |                                   |                  |                  |
| Ordenes Urgent   | les              |               |                      | Ordenes Vigent      | es       |                            |                                |                                   | L                | impiar Buscar    |
|                  |                  |               |                      |                     |          |                            |                                |                                   |                  |                  |
| NRO. ORDEN       | FECHA<br>EMISIÓN | FECHA<br>VTO. | NRO.<br>BENEFICIO/GP | APELLID<br>NOMBR    | 0 Y<br>E | ESTADO                     | PRÁCTICA                       |                                   |                  |                  |
| 321000030697     | 28/10/2021       | 26/01/2022    | 15026825140800       | ALEMAN CRU<br>CLARA | JZ J     | PENDIENTE DE<br>ACEPTACIÓN | 341007 - TOMOC<br>GINECOLOGICA | GRAFIA AXIAL CO<br>(HASTA 32 PIST | OMPUTADA<br>TAS) |                  |
| 3321000030673    | 28/10/2021       | 26/01/2022    | 15026825140800       | ALEMAN CRU<br>CLARA | JZ 🤳     | ACEPTADA                   | 186001 - ECOGF                 | RAFIA DE PARTE                    | S BLANDAS        | 📋 🚺 🚫            |

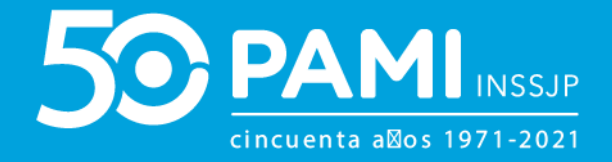

A continuación, visualizará el detalle de la orden médica electrónica. Para **RECHAZAR** la orden deberá seleccionar el **Motivo de Rechazo**, y a continuación hacer clic en el botón **'Rechazar'**.

| Orden             | ) detalle                    |                                                                                 |                                                 |            |              |                    |          |           | )       |
|-------------------|------------------------------|---------------------------------------------------------------------------------|-------------------------------------------------|------------|--------------|--------------------|----------|-----------|---------|
| Motiv             | o de rechazo                 | Equipamiento ave                                                                | eriado                                          | ~          |              |                    |          |           |         |
| 3321              | 1000030697                   | Afiliado no corres<br>Capacidad presta<br>Equipamiento ave<br>Falta de compleij | ponde<br>ponde<br>cional cubie<br>eriado<br>dad | rta        | )1/2022      |                    |          |           |         |
| Datos (           | del afiliado                 | Falta de profesior                                                              | nales                                           |            |              |                    |          |           |         |
| Nº Afilia         | ado                          | Otro                                                                            | no y nomere                                     |            |              | Edad               | Nº Doc   | umento    |         |
| 1502682           | 25140800                     | ALEN                                                                            | IAN CRUZ CLA                                    | RA         |              | 91                 | 939623   | 41        |         |
| Módulo:<br>Código | : TOMOGRAFIA AX              | IAL COMPUTADA                                                                   | Cantidad                                        | Fech       | - <b>~</b> ] | Y P Y              | MEDICINA | A POR I Y | Aplicar |
| 341007            | TOMOGRAFIA /<br>GINECOLOGIC/ | AXIAL COMPUTADA<br>A (HA STA 32 PISTAS)                                         | 1                                               |            |              | - • - •            | P ¥      | MEDICINA  | POR     |
| Histori           | al                           |                                                                                 |                                                 |            |              |                    |          |           |         |
| Estado            | n -                          |                                                                                 |                                                 | Fecha      | ι            | Isuario            |          |           |         |
|                   |                              |                                                                                 |                                                 |            |              |                    |          |           |         |
| PENDIE            | NTE DE ACEPTAC               | IÓN                                                                             |                                                 | 28/10/2021 | 2            | UP20171202761 - DA | Re       | chaza     | Ir      |

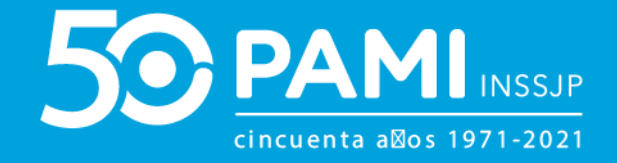

Una vez confirmado el Rechazo, la orden médica electrónica tomará el estado **Rechazada y** solo podrá acceder a consultar el detalle de la misma, haciendo clic en el botón de información **i**.

**IMPORTANTE:** Antes de rechazar una OME, verifique los datos. Una vez rechazada la Orden Médica Electrónica NO puede revertirse.